### **WAN Assurance in Action Full Stack** SE-AIDE-024

#### TECH FEST 2022

Presenter Nick Norman

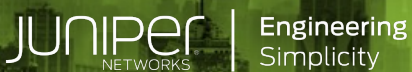

Driven By Experience

## **Forward-Looking Statements**

This presentation contains forward-looking statements within the meaning of Section 27A of the Securities Act of 1933, as amended, and Section 21E of the Securities Exchange Act of 1934, as amended, which statements involve substantial risks and uncertainties. Except for historical information contained herein, all statements could be deemed forward-looking statements, including, without limitation, Juniper Networks' views concerning our business, economic and market outlook; our expectations with respect to market trends; our product development; the strength of certain use-cases and customer segments; the introduction of future products; the strength of our solution portfolio; the timing of recovery from COVID-19 on customer demand and resolution of supply challenges; and overall future prospects.

Actual results or events could differ materially from those anticipated in those forward-looking statements as a result of several factors, including: general economic and political conditions globally or regionally; the duration of the effects of the COVID-19 pandemic; business and economic conditions in the networking industry; changes in the financial stability of and overall technology spending by our customers; the network capacity requirements of our customers and, in particular, cloud and communication service providers; the timing of orders and their fulfillment; manufacturing and supply chain constraints, changes or disruptions in our business operations caused by, among other things, armed conflicts, cyberwarfare, political tensions, natural disasters and climate change; availability of product components; delays in scheduled product availability; adoption of regulations or standards affecting Juniper Networks' products, services or the networking industry; the impact of inflationary pressures; executive orders, tariffs, governmental sanctions, changes in laws or regulations and accounting rules, or interpretations thereof; and other factors listed in Juniper Networks' most recent reports on Form 10-Q and 10-K filed with the Securities and Exchange Commission. These forward-looking statements are not guarantees of future performance and speak only as of the date of this presentation. Juniper Networks undertakes no obligation to update the information in this presentation in the event facts or circumstances subsequently change.

Statement of Product Direction. Juniper Networks may disclose information related to development and plans for future products, features or enhancements, known as a Plan of Record ("POR"). These details provided are based on Juniper's current development efforts and plans. These development efforts and plans are subject to change at Juniper's sole discretion, without notice. Except as may be set forth in definitive agreements, Juniper Networks provides no assurances and assumes no responsibility to introduce products, features or enhancements described in this presentation. Purchasing decisions by third-parties should not be based on this POR and no purchases are contingent upon Juniper Networks delivering any feature or functionality depicted in this presentation.

**Company Logos.** Juniper Networks, the Juniper Networks logo, Juniper, Junos, and Mist AI are registered trademarks of Juniper Networks, Inc. and/or its affiliates in the United States and other countries. Other names and/or logos may be trademarks of their respective owners, and Juniper Networks' use hereof does not imply an affiliation with, or endorsement by, the owners of these trademarks or logos.

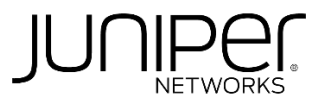

© 2022 Juniper Networks

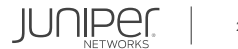

## Topology

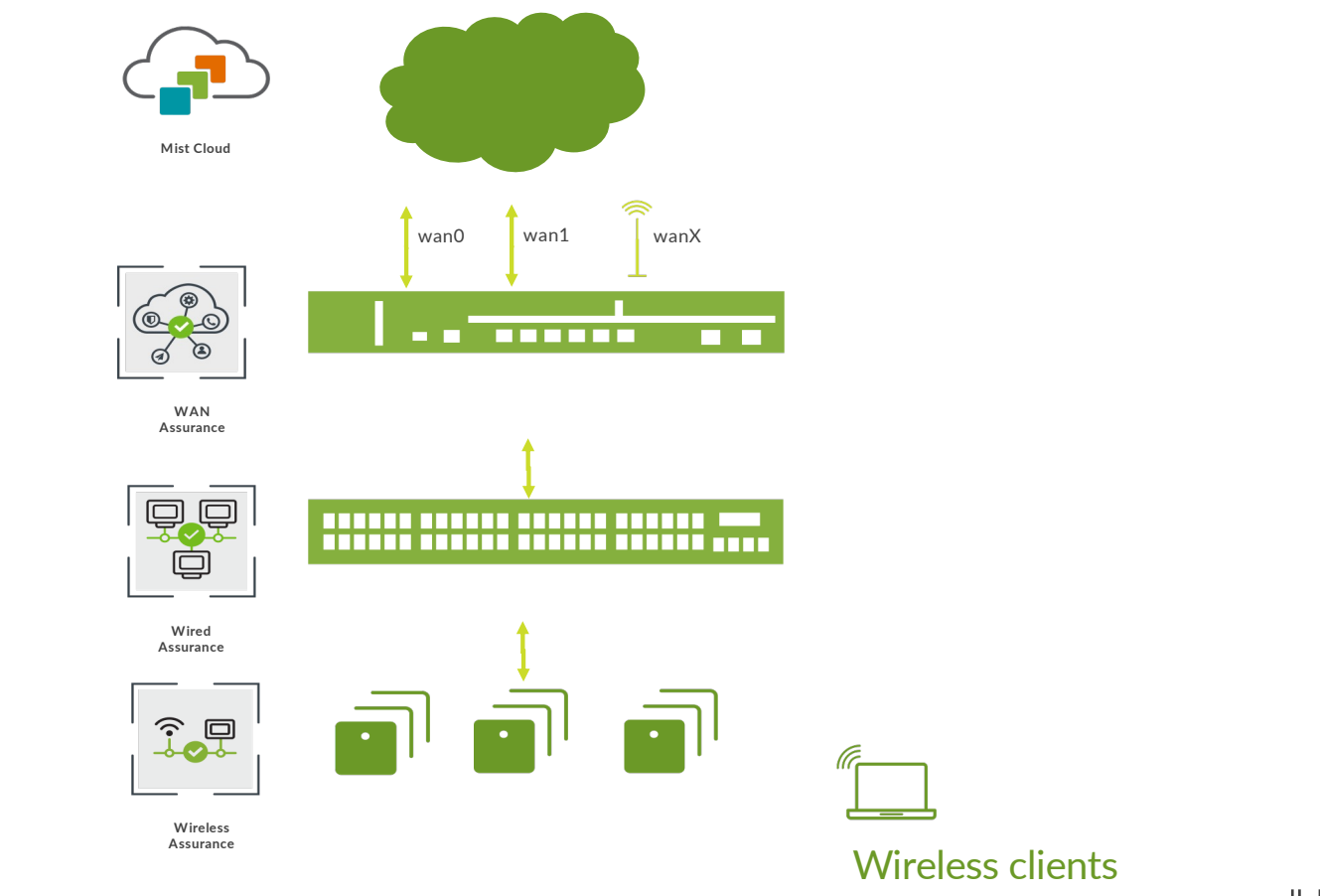

© 2022 Juniper Networks

Juniper Confidential

JUNIPEC. 3

## WAN Design

**Concepts and Methodology** 

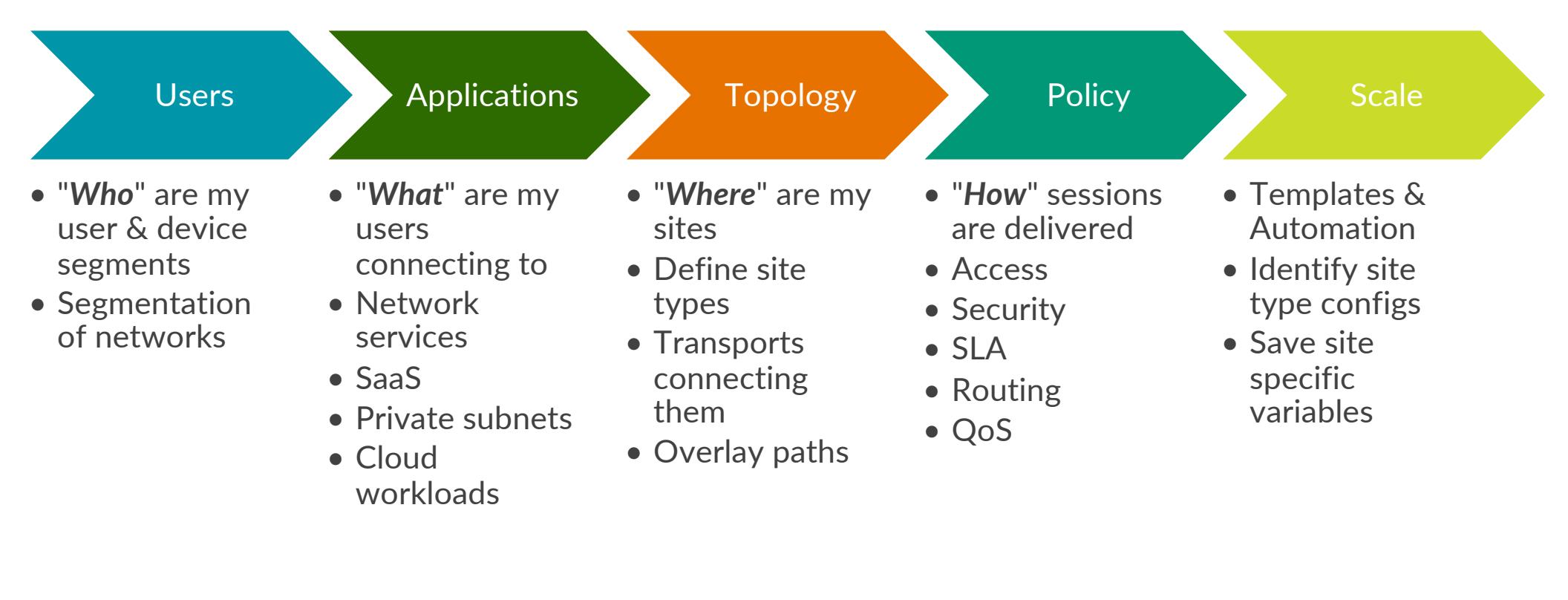

#### Wan edge Definitions

<u>Hub Profiles:</u> A Hub profile automates the Overlay definition with a path per Hub WAN link

Networks:

Define the subnet. Create LAN segments. Define NAT rules and Users (source addresses to be used in policies)

<u>Applications:</u> Define applications based on addresses, apps, app categories or hostnames.

#### WAN Edge Template Type: Standalone or Spoke

- Create WAN Interface(s)
- Select overlay path on WAN interface(s)
- Define/Select LAN Network(s)
- Specify the traffic steering preferences
- Define User intent-based Service Policies
- Define Routing policies Static, BGP, OSPF

© 2022 Juniper Networks

#### Wan edge Definitions: Overlay and paths

An Overlay is the connectivity between the Hub(s) and Spoke(s).

- Adding/removing WAN links in Hub Profiles add/remove paths on the overlay.
- Paths are added to WAN interfaces within a Spoke.
- The Mist CA generates/transfers the certificates used to authenticate the IPSec tunnel(s) created between the Hub(s) and Spoke(s).
- A WAN link probe is created to detect WAN outages. This steers traffic to other WAN links automatically and can be customized in API.

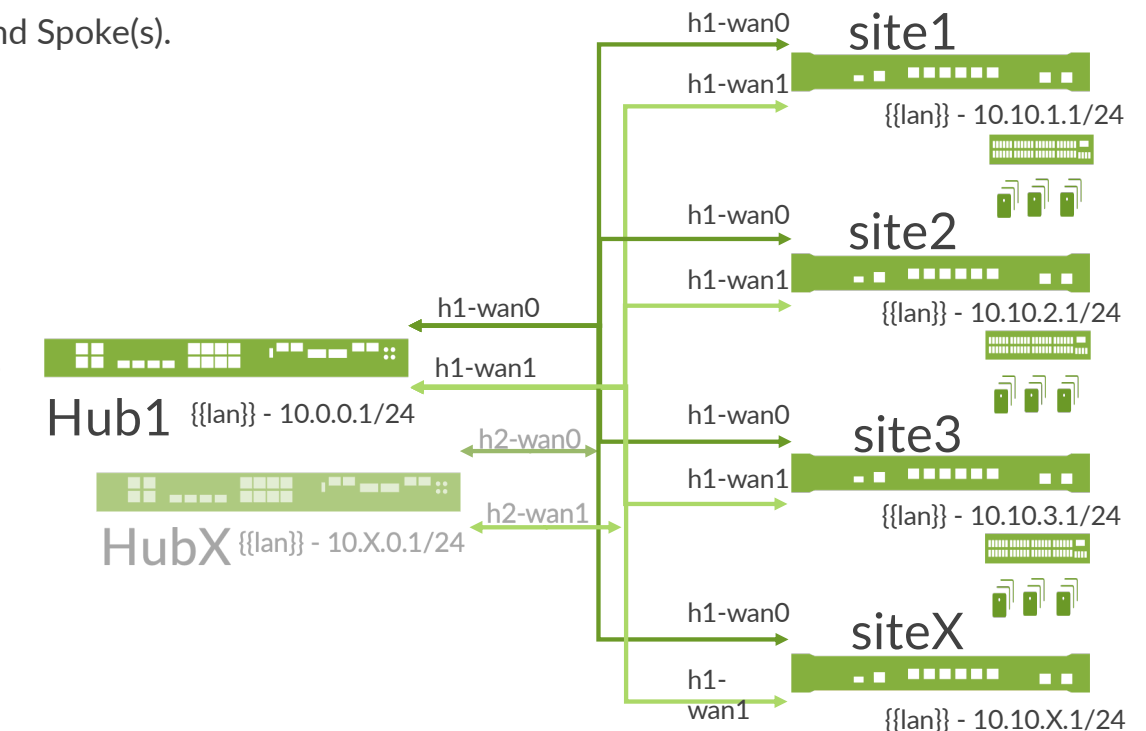

#### WAN Edge UI navigation

| Mist                              | CORP01              |                    |                    |                  |                   |       |
|-----------------------------------|---------------------|--------------------|--------------------|------------------|-------------------|-------|
| ♂ Monitor                         | WAN Edge            | Templates          |                    |                  |                   |       |
| ⊞ Marvis™                         | Filter              | Q,                 |                    |                  |                   |       |
| O) Clients                        | 6 Templates         |                    |                    |                  |                   |       |
| _                                 | TEMPLATE            |                    |                    | ☆ TYPE           |                   | SITES |
| <ul> <li>Access Points</li> </ul> | cluster-spokes-dhcp |                    |                    | Spoke            |                   | 1     |
|                                   | dc1                 |                    |                    |                  |                   | 0     |
|                                   | Admin               | Access             | WAN                | Wired            | Wireless          | 0     |
| + WAN Edges                       | Administrators      | Auth Policies      | Applications       | Campus Fabric    | AP Port Templates | 6     |
|                                   | Audit Logs          | Auth Policy Labels | Application Policy | Switch Templates | Device Profiles   | 0     |
| Х сыкз                            | Client Onboarding   | Certificates       | Hub Profiles BETA  |                  | Labels            | 0     |
| ✓ Location                        | Inventory           | ldentity Providers | Network Topology   |                  | Mist Edges        |       |
| nalytics                          | Mobile SDK          |                    | Networks           |                  | Mist Tunnels      |       |
|                                   | Settings            |                    | WAN Edge Templates |                  | Pre-shared Keys   |       |
| Gite Site                         | Site Configuration  |                    | · · ·              |                  | RF Templates      |       |
| Organization                      | Subscriptions       |                    |                    |                  | WLAN Templates    |       |
|                                   |                     |                    |                    |                  |                   |       |
|                                   |                     |                    |                    |                  |                   |       |

© 2022 Juniper Networks

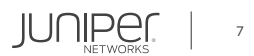

#### **STEP 1: Site Creation and site-specific variables**

| Mišt                                                                                                    | CORPO1                                                                               |                                                                                                    |                                                                                                    | Edit Variables                                                                                                    |                                                     | ×                                               |
|----------------------------------------------------------------------------------------------------|--------------------------------------------------------------------------------------|----------------------------------------------------------------------------------------------------|----------------------------------------------------------------------------------------------------|----------------------------------------------------------------------------------------------------|-----------------------------------------------------|-------------------------------------------------|
| sonitor<br>tarvis <sup>w</sup><br>ccess Points<br>witches<br>RAN Edge<br>ecation<br>nalytics<br>tetwork<br>rganization | < Site Configuration : dC1                                                           | Location reals and the region<br>Series address or standing, longitude<br>The address or standing, longitude<br>The address or standing, longitude<br>the address of the address of the | Mist Tunnels Under Store Present AP Selects 7 Upstream Resource Monitoring Distance & Distance WAN Edge Application Visibility Are provided a valid to optication Visibility Are provided a valid to optication Visibility Are provided a valid to optication Visibility | Matter         Variable           f(dns_1)}         {(dns_1)}           Value         1.1.1.1           anton optimized         ude           22.03635         2.03635 | Delete Save Cancel                                  | ty<br>r monitoring applications a<br>ck license |
|                                                                                                    | RF Template<br>No RF template                                                        | Street Address<br>Sunnyvale; CA, USA<br>Latitude Longitude<br>37,36883 -122.03635                                                                                                    | Log Source Interface                                                                                                    | 109°                                                                                                    | Site Variables                                      | Add Variab                                      |
|                                                                                                    |                                                                                      |                                                                                                    | Site Variables                                                                                                    | Add Variabk                                                                                                    | Variables                                           | Values                                          |
|                                                                                                    | Site Groups                                                                          | Engagement Analytics                                                                                                    | Variables                                                                                                    | Values                                                                                                    |                                                     |                                                 |
|                                                                                                    | Site Groups +                                                                        | Engagement Analytics<br>Enable<br>Dwell Time Categories (value in seconds between 0 and 24 hours)                                                                                                    | Variables           i)         {{dc_corp_net}}           {{dc_corp_subnet}}                                                                                                    | Values 10.0.0 24                                                                                                    | {{dc_corp_net}}                                     | 10.0.0.0                                        |
|                                                                                                    | Site Groups                                                                          | Engagement Analytics Denable DevelTime Categories (value in seconds between 0 and 24 hour Categories Min dwell Max dwell Passerby 1 300                                                                                                    | variables           {(dc_corp_net)}           {(dc_corp_submet)}           {(drs_1)}           {(drs_2)}                                                                                                    | wars<br>100.00<br>24<br>1.1.1.1<br>8.8.8<br>8.8.8                                                                                                    | {{dc_corp_net}}<br>{{dc_corp_subnet}}               | 10.0.0.0                                        |
|                                                                                                    | Site Groups  +  AP Firmware Uggrade Firmware Uggrade Uggrade Uggrade Uggrade Uggrade | Engagement Analytics           basis           DealTime Categories (solar is seconds batween 0 and 24 hour           Categories         Main deell           Accessory         1         500           Cuttomer         301         14400           Accessor         14401         24807                                                                                                    | Vuriables           ((dc_corp_net))           ((dc_corp_subnet))           ((dcn_2))           ((dcn_2))           ((dcn_2))           ((dc_corp_ph))                                                                                                    | 10000         24           11.1.1         tween 0 and 24 hours)           88.8         10001           10001         Max dwell                                         | {{dc_corp_net}}}<br>{{dc_corp_subnet}}<br>{{dns_1}} | 10.0.0.0<br>24<br>1.1.1.1                       |

Site variables provide simplicity and flexibility for deployment at scale

★ Please ensure your device has the application signature package installed. Mist will perform this for you if you enable at the site level (WAN Edge Application Visibility) or on the device.

© 2022 Juniper Networks

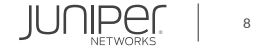

#### **STEP 2: Networks**

"*Who*" are my users & devices?

• How is my network segmented?

| Mist          | CORP01         |                                    |             |                    |    |                       |                   |                 | TUE, 03:44 PM 🖉 🖓 🕐 |
|---------------|----------------|------------------------------------|-------------|--------------------|----|-----------------------|-------------------|-----------------|---------------------|
| 🚱 Monitor     | Networks       |                                    |             |                    |    |                       |                   |                 | Add Networks        |
| @ Marvis™     | Filter Q       |                                    |             |                    |    |                       |                   |                 |                     |
| ္လ Clients    | 5 Networks     |                                    |             |                    |    |                       |                   |                 |                     |
|               | NAME           |                                    | VLAN ID     | USERS              | AI | DVERTISED VIA OVERLAY | STATIC SOURCE NAT | DESTINATION NAT | SOURCE NAT POOL     |
| Access Points | dc1-servers    | {{dc_corp_net}}/{{dc_corp_subnet}} | {{vlan_id}} | dc1-web_server     | ×  |                       |                   |                 |                     |
| Switches      | internet       | 0.0.0/0                            |             | -                  |    |                       |                   |                 |                     |
|               | spoke-corp     | {{spoke_corp_net}}/{{spoke_mask}}  | {{vlan_id}} | spoke_corp_printer |    | /                     |                   |                 |                     |
| WAN Edge      | spoke-corp-agg | 10.10.0/16                         |             |                    |    | 1                     |                   |                 |                     |
| R CBRS        | spoke-guest    | {{spoke_guest_net}}/{{spoke_mask}} | {{vlan_id}} |                    |    |                       |                   |                 |                     |
| 🗸 Location    |                |                                    |             |                    |    |                       |                   |                 |                     |
| D Analytics   |                |                                    |             |                    |    |                       |                   |                 |                     |
| G Site        |                |                                    |             |                    |    |                       |                   |                 |                     |
| Organization  |                |                                    |             |                    |    |                       |                   |                 |                     |

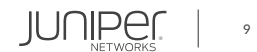

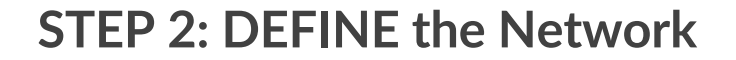

Give your network a name and define the subnet. For SRX use a default VLAN id of 1 if untagged.

Enable "Access to Mist Cloud" to permit services from this network to the Mist cloud. Enable "Advertise via Overlay" to announce this network via iBGP.

Add users/hosts representing the LAN segments – these will be used as source in service policies.

Support for Source and Destination NAT

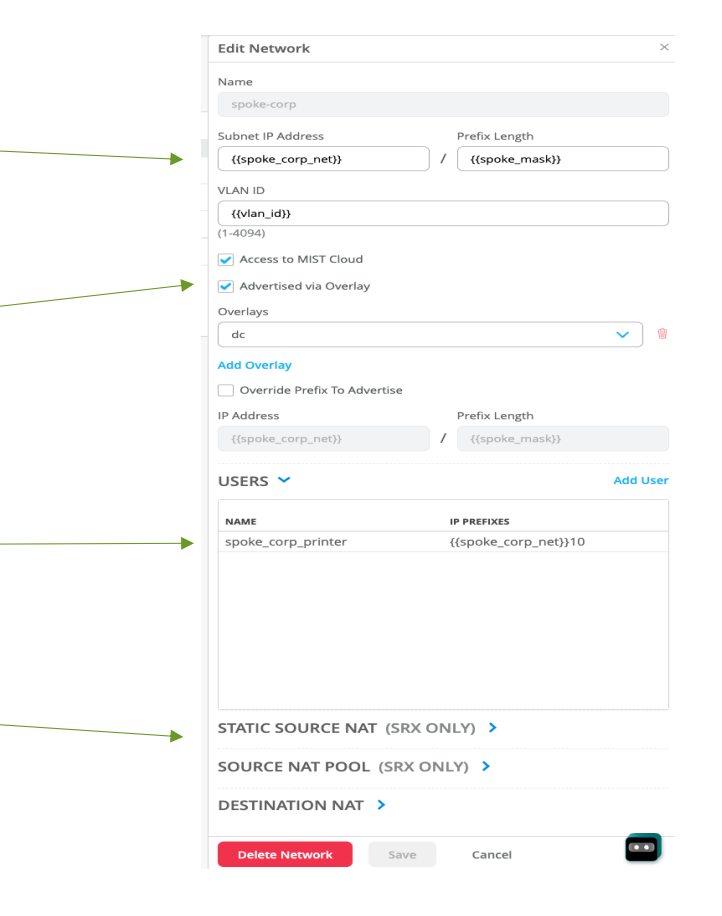

© 2022 Juniper Networks

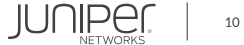

#### **STEP 3: Applications**

"*What*" are my users connecting to?

- Network services
- SaaS apps
- Private subnets
- Cloud workloads

| Mist            | CORP01         |        |              | TUE, 03:47 PM 🖉 🤉 🕐 |
|-----------------|----------------|--------|--------------|---------------------|
| 🕢 Monitor       | Applications   |        |              | Add Applications    |
| 🖽 Marvis™       | 6 Applications |        |              |                     |
|                 | NAME           | 😞 ТҮРЕ | TRAFFIC TYPE |                     |
| Clients         | any            | Custom | default      |                     |
| • Access Points | dc-srvr-ping   | Custom | default      |                     |
|                 | guest-web      | Custom | default      |                     |
| Switches        | public-dns     | Custom | default      |                     |
| 🕁 WAN Edge      | spoke-corp-agg | Custom | default      |                     |
| @ CBRS          | spotify        | Apps   | default      |                     |
| X               |                |        |              |                     |
| 🗸 Location      |                |        |              |                     |
| D Analytics     |                |        |              |                     |
|                 |                |        |              |                     |
| CO Site         |                |        |              |                     |
| Organization    |                |        |              |                     |

© 2022 Juniper Networks

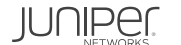

#### **STEP 3: DEFINE applications**

Give your application a name and select Custom Apps and provide the IP/Domain along with protocol or select Apps or App categories and choose from the Mist Application list or Application category list.

Support for all protocols including "any".

Edit Application × Edit Application Name Name spotify Type Type Custom Apps O Apps O App Categories IP Addresses Apps 8.8.8.8/32,8.8.4.4/32,1.1.1.1/32,1.0.0.1/32 Spotify × + ADVANCED SETTINGS Override Settings (comma-separated) Traffic Type Domain Names Default (comma-separated) Protocol Protocol Number 🚯 Start Port End Port 53 UDP V Not Applicable 53 ADVANCED SETTINGS Traffic Type  $\sim$ Default Delete Application Cancel Delete Application Save Cancel JUNIPE 12

 $\star$  Advanced Settings not in-scope for Phase 1

Juniper Confidential

© 2022 Juniper Networks

#### **STEP 4: Wan edge Hub Profiles**

Hub Profiles are assigned to stand-alone or clustered devices and automate Overlay Path creation. Each WAN link will have a path that can be selected on a Spoke Device/Template.

| Mist                    | CORP01         |     | THU, 09:15 AM | 2 Ç        | ?   |
|-------------------------|----------------|-----|---------------|------------|-----|
| Nonitor                 | Hub Profiles   |     |               | reate Prof | ile |
| 🕮 Marvis™               | Filter     Q   |     |               |            |     |
| On Clients              | 2 Hub Profiles |     |               |            |     |
| • Access Points         | HUB PROFILE 2  | dc1 |               |            |     |
| Switches                | h2             |     |               |            |     |
| + WAN Edges             |                |     |               |            |     |
| R CBRS                  |                |     |               |            |     |
| 🗸 Location              |                |     |               |            |     |
| <sub>00</sub> Analytics |                |     |               |            |     |
| G Site                  |                |     |               |            |     |
| Organization            |                |     |               |            |     |

JUNIPER

#### **STEP 5: Wan edge templates**

This is where the "who", "what", "where", "how" constructs come together.

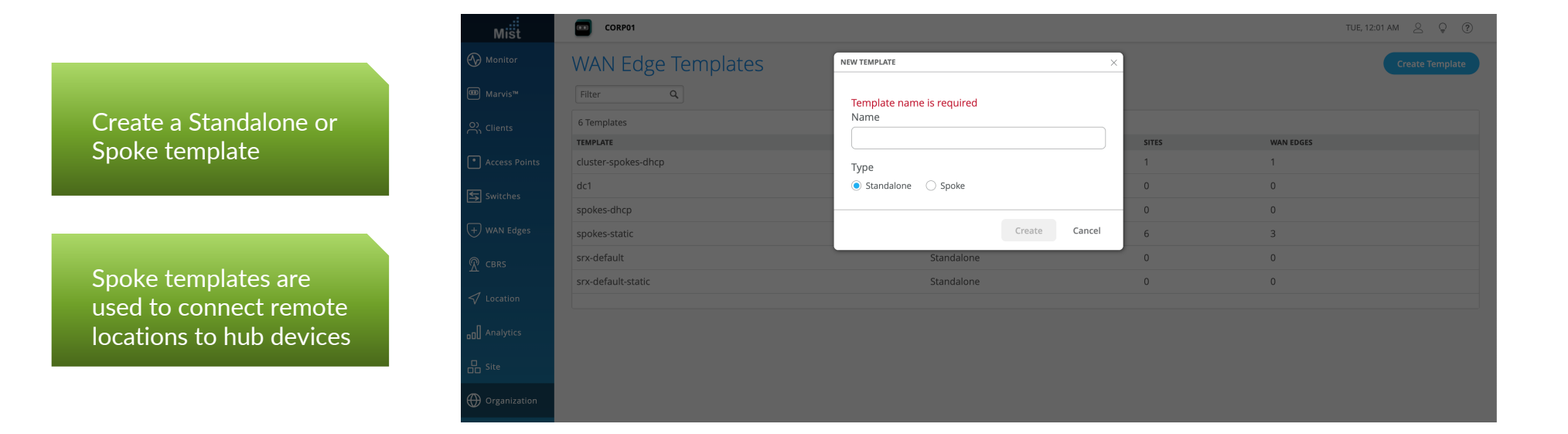

#### **STEP 5: Wan edge template – DNS/NTP settings**

| Mist            | CORP01                          |                                     | TUE, 12:05 AM 🖉 🌻                  |
|-----------------|---------------------------------|-------------------------------------|------------------------------------|
| ↔ Monitor       | <pre>spoke: spokes-static</pre> |                                     | Delete Template More V Save Cancel |
| ⊞ Marvis™       |                                 |                                     |                                    |
| O) Clients      | INFO                            | APPLIES TO SITES                    |                                    |
| • Access Points | Name<br>spokes-static           | 6 sites 3 wan edges Assign to Sites |                                    |
| Switches        |                                 |                                     |                                    |
| + WAN Edges     | NTP                             | DNS SETTINGS                        |                                    |
| R CBRS          | NTP Servers pool.ntp.org        | DNS Servers                         |                                    |
| 🗸 Location      |                                 | (Comma-separated IPs and Max 3)     |                                    |
| oO Analytics    | (Comma-separated IPs/Hostnames) | (Comma-separated Domains and Max 3) |                                    |
| Site            |                                 |                                     |                                    |
| Organization    | WAN 💙                           |                                     |                                    |

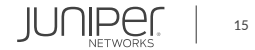

#### STEP 5A: Wan edge template – Wan

| Mist            | CORP01           |           |           |                  |                                   | TUE, 03:56 PM 🖉 🖓 |
|-----------------|------------------|-----------|-----------|------------------|-----------------------------------|-------------------|
| Honitor         | wan 🗸            |           |           |                  |                                   |                   |
| ⊞ Marvis™       | Search           | ٩,        |           |                  |                                   | Add WANs          |
| On Clients      | 2 WANs           |           | WAN TYPE  | IP CONFIGURATION | OVERLAY HUB ENDPOINTS             |                   |
| • Access Points | wan0             | ge-0/0/0  | broadband | 10.13.0.2/30     | p1.dc                             |                   |
| Switches        | wan1             | ge-0/0/1  | broadband | 10.13.1.2/30     | p2.dc                             |                   |
| 🖶 WAN Edge      |                  |           |           |                  |                                   |                   |
|                 |                  |           |           |                  |                                   |                   |
| ✓ Location      |                  |           |           |                  |                                   |                   |
| DD Analytics    | lan 🗸            |           |           |                  |                                   |                   |
| G Site          | Search           | ٩,        |           |                  |                                   | Add LANs          |
| Organization    | 2 LANs           | INTERFACE | UNTAGGED  | VLAN ID          | IP CONFIGURATION                  | рнср              |
|                 | spoke-corp       | ge-0/0/2  | Yes       | {{vlan_id}}      | {{spoke_corp_ip}}/{{spoke_mask}}  | Server            |
|                 | spoke-guest      | ge-0/0/3  | Yes       | {{vlan_id}}      | {{spoke_guest_ip}}/{{spoke_mask}} | Server            |
|                 |                  |           |           |                  |                                   |                   |
|                 |                  |           |           |                  |                                   |                   |
|                 |                  |           |           |                  |                                   |                   |
|                 |                  |           |           |                  |                                   |                   |
|                 |                  |           |           |                  |                                   |                   |
|                 | TRAFFIC CTEEDING | · • •     |           |                  |                                   |                   |

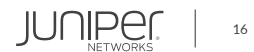

#### STEP 5A: Wan edge template- wan detail

Name of the security-zone and interface used for your wan link. Add vlan-id if needed. Interface specific options like LTE APN will be shown where necessary.

Static IP/mask of the hub, along with gateway. Spoke can be DHCP.

Select to enable Source NAT and Override the public IP for the Hub if needed when the Hub does not have the IP needed to terminate Auto-VPN.

The endpoint selected here ties the Hub and Spoke together and creates the Auto-VPN tunnel. Edit WAN Configuration Name WAN Type Ethernet OSL (SRX Only) Interface ge-0/0/0 (ge-0/0/1 or reth0 - commas not supported) VLAN ID IP Address Prefix Length / 30 10.11.0.2 Gateway 10.11.0.1 Source NAT (SRX Only) Override Public IP OVERLAY HUB ENDPOINTS Endpoint ▼ 1 p1.dc Add Overlay Hub Endpoints Delete WAN Cancel JUNIPER

17

© 2022 Juniper Networks

#### STEP 5B: Wan edge template – Ian

| Mist            | CORP01                |                       |           |                               |                               | TUE, 03:56 PM 🖉 🖓 🥐 |
|-----------------|-----------------------|-----------------------|-----------|-------------------------------|-------------------------------|---------------------|
| Honitor         | wan 🗸                 |                       |           |                               |                               |                     |
| 🕮 Marvis™       | Search                | Q                     |           |                               |                               | Add WANs            |
| လို Clients     | 2 WANs                |                       | WAN TYPE  | IP CONFIGURATION              | OVERLAY HUB ENDPOINTS         |                     |
| • Access Points | wan0                  | ge-0/0/0              | broadband | 10.13.0.2/30                  | p1.dc                         |                     |
| Switches        | wan1                  | ge-0/0/1              | broadband | 10.13.1.2/30                  | p2.dc                         |                     |
| WAN Edge        |                       |                       |           |                               |                               |                     |
| R CBRS          |                       |                       |           |                               |                               |                     |
| 🗸 Location 🗖    |                       |                       |           |                               |                               |                     |
| □□] Analytics   | lan 🗸                 |                       |           |                               |                               |                     |
| G Site          | Search                | ٩                     |           |                               |                               |                     |
|                 | 2 LANs                |                       |           |                               |                               | Add LANS            |
| Ciganization    | NETWORK<br>Spoke-corp | INTERFACE<br>ge-0/0/2 | Ves       | VLAN ID IP C {{vlan id}} {{si | onFiguration                  | DHCP                |
|                 | spoke-guest           | ge-0/0/3              | Yes       | {(vlan_id}) {{si              | poke_guest_ip)/{{spoke_mask}} | Server              |
|                 |                       |                       |           |                               |                               |                     |
|                 |                       |                       |           |                               |                               |                     |
|                 |                       |                       |           |                               |                               |                     |
|                 |                       |                       |           |                               |                               |                     |
|                 | TRAFFIC CTERRING      |                       |           |                               |                               |                     |

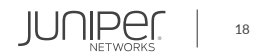

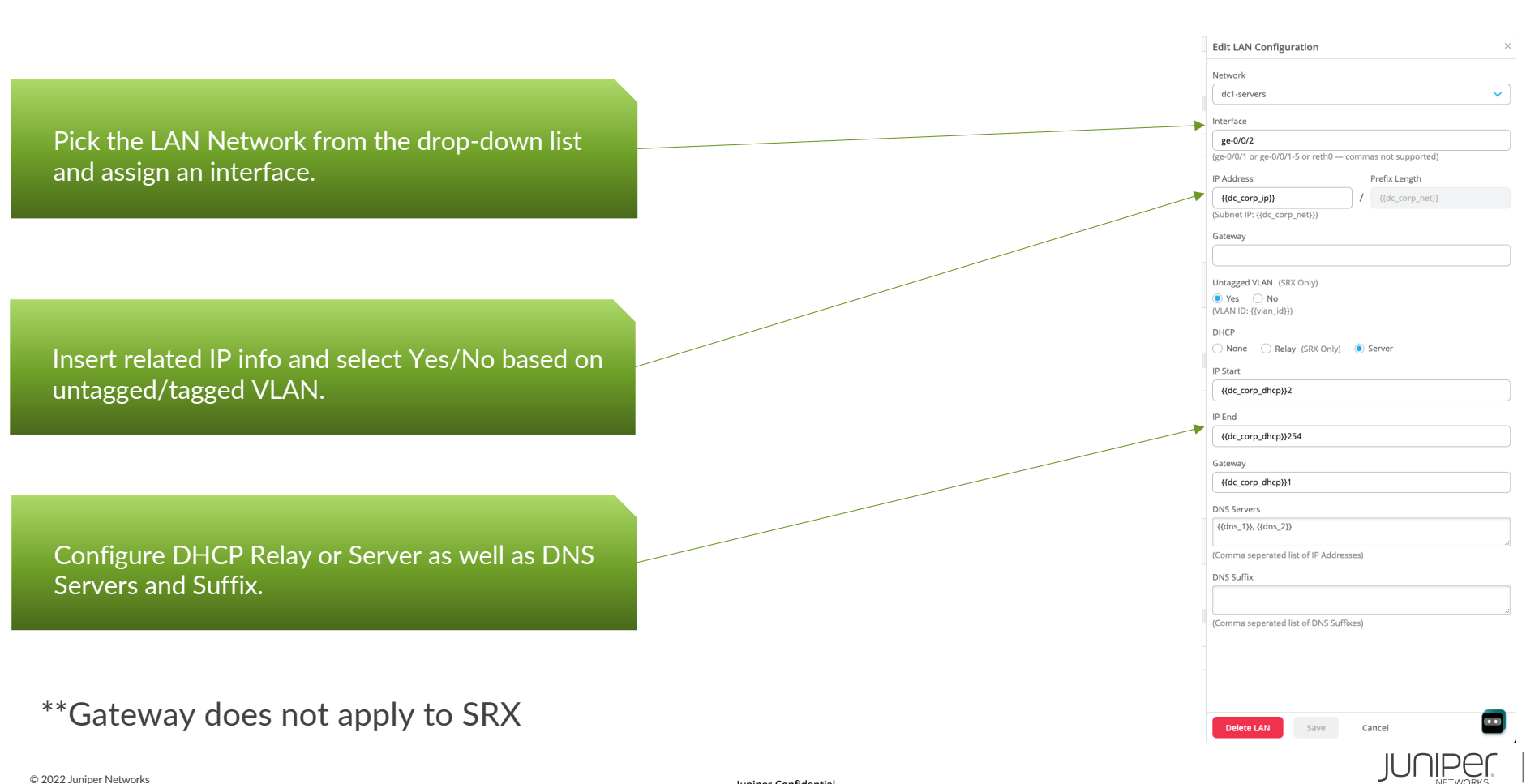

#### STEP 5B: Wan edge template - Ian detail

Juniper Confidential

#### **STEP 5C: Wan edge template – traffic steering**

"*How*" to steer the user traffic?

- Path preference
- Routing , Overlay, Underlay
- SLA
- QoS

| Mist            | CORP01             |          |          |             |                                   | TUE, 08:20 PM 🖉 🖓    |
|-----------------|--------------------|----------|----------|-------------|-----------------------------------|----------------------|
| Monitor         | lan 💙              |          |          |             |                                   |                      |
| 🕮 Marvis™       | Search             | Q        |          |             |                                   | Add LANs             |
| Clients         | 2 LANS             | WITEFACE | INTACCED | W AN ID     | IN CONFICURATION                  |                      |
| • Access Points | spoke-corp         | ge-0/0/2 | Yes      | {{vlan_id}} | {{spoke_corp_ip}}/{{spoke_mask}}  | Server               |
|                 | spoke-guest        | ge-0/0/3 | Yes      | {{vlan_id}} | {{spoke_guest_ip}}/{{spoke_mask}} | Server               |
| Switches        |                    |          |          |             |                                   |                      |
| WAN Edge        |                    |          |          |             |                                   |                      |
| R CBRS          |                    |          |          |             |                                   |                      |
| ✓ Location      |                    |          |          |             |                                   |                      |
| D Analytics     | TRAFFIC STEERING 💙 |          |          |             |                                   |                      |
| G Site          | Search             | a,       |          |             |                                   | Add Traffic Steering |
|                 | 3 Traffic Steering |          |          |             |                                   | The name second      |
| W organization  | NAME               |          | STRATEGY |             | PATHS                             |                      |
|                 | overlav            |          | ECMP     |             | n1.dc n2.dc                       |                      |
|                 | underlay           |          | Ordered  |             | wan0, wan1                        |                      |
|                 |                    |          |          |             |                                   |                      |
|                 |                    |          |          |             |                                   |                      |
|                 |                    |          |          |             |                                   |                      |
|                 |                    |          |          |             |                                   |                      |
|                 |                    |          |          |             |                                   |                      |

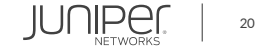

#### STEP 5C: Wan edge template - traffic steering detail

| MON, 06:02 PM 🖉 🖓 🕐      | Underlay Path                    | LAN Path                                   | Overlay Path                             |
|--------------------------|----------------------------------|--------------------------------------------|------------------------------------------|
| Add Traffic Steering ×   | • Phase 1 supports Ordered only. | Phase 1 supports Ordered only.             | Phase 1 supports ECMP only.              |
| Name                     | Edit Traffic Steering ×          | Edit Traffic Steering ×                    | Edit Traffic Steering                    |
| lan                      | Name                             | Name                                       | Name                                     |
| Ordered     Weighted     | Strategy<br>Ordered<br>Weighted  | act-servers<br>Strategy<br>Ordered         | Strategy<br>Ordered                      |
| СЕСМР                    |                                  | <ul> <li>Weighted</li> <li>ECMP</li> </ul> | Weighted     ECMP                        |
| PATHS Add Paths          | Type                             | PATHS Add Paths                            | PATHS Add Paths                          |
| Туре                     | WAN: wan0<br>WAN: wan1           | Type<br>LAN: dc1-servers                   | vype<br>Overlay: p1.dc<br>Overlay: p2.dc |
| No Paths defined         |                                  |                                            |                                          |
| Add Path 🖌 🗡             |                                  |                                            |                                          |
| Overlay name is required |                                  |                                            |                                          |
| Type<br>Overlay          |                                  |                                            |                                          |
| Overlay                  |                                  |                                            |                                          |
| LAN                      |                                  |                                            |                                          |

Juniper Confidential

#### STEP 5D: Wan edge template – access policy

CORP01 SUN, 03:38 PM 🚊 🔉 🕐 Mist AUU LAINS 1 LAN Nonitor NETWORK INTERFACE VLAN ID IP CONFIGURATION DHCP 🚥 Marvis™ dc1-servers ge-0/0/2 {{dc\_corp\_ip}}/{{dc\_corp\_net}} Yes {{vlan id}} Server 🔄 Switches 🕱 CBRS TRAFFIC STEERING 💙 🗸 Location Add Traffic Steering 3 Traffic Steering BO Analytics NAME PATHS dc1-servers Ordered dc1-servers ECMP overlay p1.dc, p2.dc Organization underlay Ordered wan0, wan1 ACCESS POLICIES 💙 \ (SRX Only) Please ensure traffic steering policies are elected, if not, corresponding policies for the networks and applications will not be available on the device for SRX to pass traffic 2 Access Policies Add Policy Edit Applications □ NO. NAME RK / USER (MATCHING ANY) ACTION APPLICATION / DESTINATION (MATCHING ANY) TRAFFIC STEERING 1 internet + dc1-servers ×  $\longrightarrow$ any × + underlay × □ 2 dc-ping spoke-corp × dc-srvr-ping × 🕂 dc1-servers × ~ Q, Search dc1-servers dc1-web\_server.dc1-servers internet spoke-guest **1** 

"Who" can access "what" and "how"?

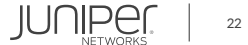

#### STEP 5D: Wan edge template – access policy detail

| Access policy consists of:                                                                                                    |                         |                                                                                                 |                      |
|----------------------------------------------------------------------------------------------------|-------------------------|-------------------------------------------------------------------------------------------------|----------------------|
| - Name                                                                                                    |                         |                                                                                                 |                      |
| <ul> <li>Network/User (source)</li> <li>Selected from the network/users already defined under Network</li> </ul>                                                                            | ACCESS POLICIES V       |                                                                                                 |                      |
| - Action - Permit or Dony                                                                                                    | No. NAME     1 internet | NETWORK / USER (MATCHING ANY) ACTION APPLICATION / DESTINATION (MATCHING ANY)  + dctservers   × | TRAFFIC STEERING     |
| <ul> <li>Application / Destination</li> <li>Selected from the application(s) already<br/>define under Applications</li> </ul>                                                               | 2 dc-ping               | spoke.corp_printer.spoke.corp                                                                   | dc1-servers   × ···· |
| <ul> <li>Traffic Steering Path</li> <li>Select from the Paths already defined for<br/>traffic steering.</li> <li>Destination zone is determined by the<br/>traffic steering path</li> </ul> | ROUTING ¥               |                                                                                                 |                      |
| Note: Traffic steering is mandatory for SRX in Access policy                                                                                                    |                         |                                                                                                 |                      |

#### STEP 5D: Wan edge template – access policy spoke example

ACCESS POLICIES 💙

| 5 Access Poli | cies                 |                               |          |                                          | Add Policy       | Edit Applications |
|---------------|----------------------|-------------------------------|----------|------------------------------------------|------------------|-------------------|
| □ NO.         | NAME                 | NETWORK / USER (MATCHING ANY) | ACTION   | APPLICATION / DESTINATION (MATCHING ANY) | TRAFFIC STEERING |                   |
| 0 1           | local-breakout       | + spoke-corp ×                |          | any 🛛 +                                  | underlay ×       |                   |
| □ 2           | guest-local-breakout | spoke-guest ×                 | <b>~</b> | guest-web × public-dns × +               | underlay ×       |                   |
| □ 3           | corp-spoke-out       | spoke-corp-agg.spoke-corp     | <b>~</b> | spoke-corp-agg × +                       | overlay ×        |                   |
| □ 4           | corp-spoke-in        | + spoke-corp-agg ×            | <b>~</b> | spoke-corp-agg × +                       | corp-lan ×       |                   |
| 0 5           | corp-overlay         | spoke-corp ×                  | <b>~</b> | any × +                                  | overlay ×        |                   |
|               |                      |                               |          |                                          |                  |                   |

| Policy 1 - addresses local breakout via underla                          | ıy.                                               |
|--------------------------------------------------------------------------|---------------------------------------------------|
| Policy 2 - addresses local breakout via underla<br>tcp/80,tcp/443,udp/53 | y for guest allowing only ports                   |
| Policy 3&4 - addresses spoke<->spoke traffic ou                          | t/in using aggregate network attached to overlay. |
| Policy 5 - addresses Internet breakout via ove                           | erlay at the Hub .                                |

© 2022 Juniper Networks

Juniper Confidential

JUNIPER.

#### STEP 5D: Wan edge template – access policy hub example

ACCESS POLICIES 💙

| 3 Access Policies  |                               |                                                 | Add Policy Edit Applications |
|--------------------|-------------------------------|-------------------------------------------------|------------------------------|
| NO. NAME           | NETWORK / USER (MATCHING ANY) | ACTION APPLICATION / DESTINATION (MATCHING ANY) | TRAFFIC STEERING             |
| □ 1 local-breakout | + dc1-servers   ×             | any 🛛 +                                         | underlay ×                   |
| □ 2 dc-ping        | + spoke-corp ×                | dcsrvr-ping × +                                 | dc1-servers ×                |
| 3 hub-int-breakout | + spoke-guest ×               | $\longrightarrow$ any $\times$ +                | underlay ×                   |
|                    |                               |                                                 |                              |
|                    |                               |                                                 |                              |
|                    |                               |                                                 |                              |

| Policy 1 | - addresses | local brea | kout to interne | et via underlay. |
|----------|-------------|------------|-----------------|------------------|
|----------|-------------|------------|-----------------|------------------|

- Policy 2 addresses connectivity to a server behind the Hub.
- Policy 3 addresses Internet breakout at the Hub here spoke-guest network breaks out to Internet at the hub using Hub underlay.

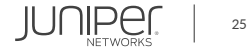

#### **STEP 5E: Additional cli**

For configuration settings that are not natively supported in Mist model use the Additional CLI commands. Additional CLI is available within the template and at the device level. Additional CLIs from the template are merged with the CLIs at the device level.

| CLI CONFIGURATION 💙                                                        |          |
|----------------------------------------------------------------------------|----------|
| CLI CONFIGURATION                                                          | KX<br>KX |
| Additional CLI Commands for SRX           set protocols lldp interface all |          |
|                                                                            |          |

#### **STEP 6: Wan edge template – site assignment**

Assign the WAN Edge template to site (s)

| Assign Te                           | mplate to Sites                                                            |          |                                                        | ×            |
|-------------------------------------|----------------------------------------------------------------------------|----------|--------------------------------------------------------|--------------|
| 2 sites, 1<br>Select Site<br>Filter | WAN Edges using template <b>dc1</b><br>es to assign to template <i>dc1</i> |          |                                                        |              |
|                                     |                                                                            |          |                                                        | < 1-3 of 3 > |
|                                     | SITE                                                                       | WAN EDGE | CONFIGURATION TEMPLATE                                 | *            |
|                                     | Primary Site                                                               | 0        | dc1                                                    |              |
|                                     | dc1                                                                        | 1        | dc1                                                    |              |
|                                     | branch-10                                                                  | 1        | spokes-static                                          |              |
|                                     |                                                                            |          | This will replace existing template in selected sites. | Apply Cancel |

© 2022 Juniper Networks

## WAN Assurance PLM Team

Sunalini Sankhavaram Mahesh Bommareddy Reid Stidolph Philip Keeley Nick Norman

> JUNIPER Engineering Simplicity

Simplicity

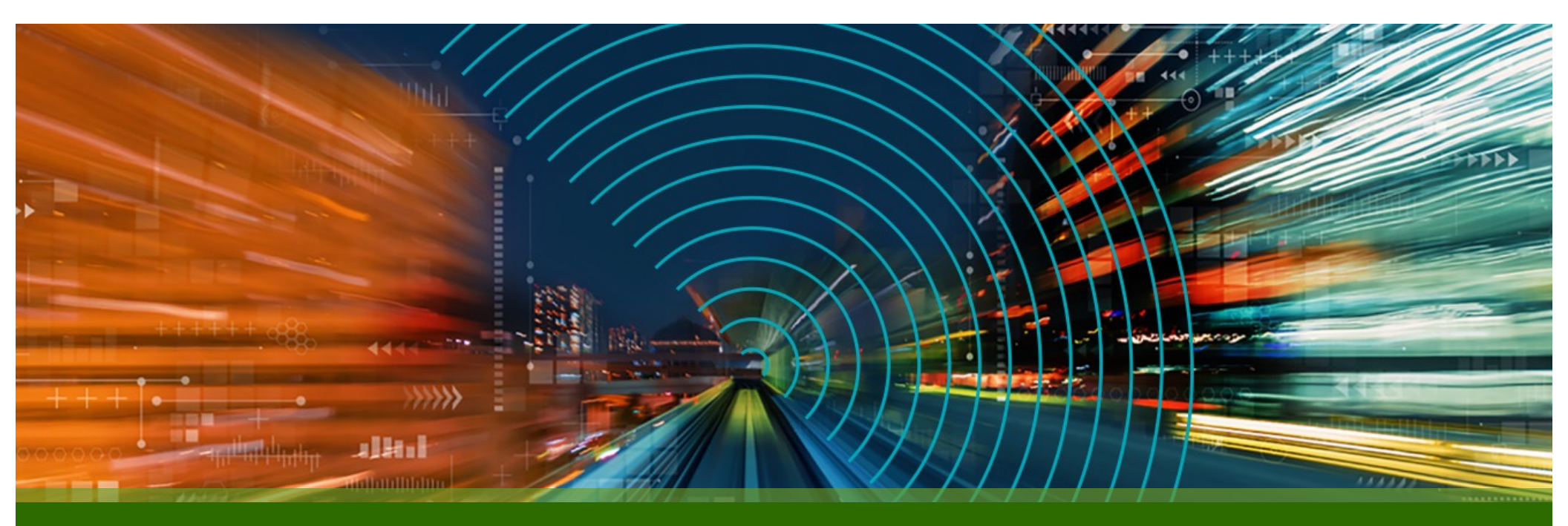

# **THANK YOU**

JUNIPER Driven by Experience